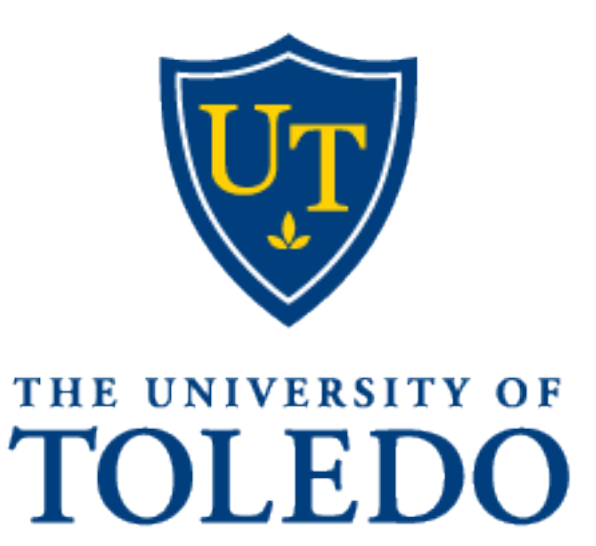

2022

# EPAF (ELECTRONIC PERSONNEL ACTION FORM)

Manual Change in Supervisor

(previously known as Supervisor Information Update Form)

The supervisor (Direct Report) listed in Banner is defined as the person who is responsible for completing evaluations (responsible for the employee's performance, discipline, etc.).

# **Table of Contents**

| Requesting access                          | 3  |
|--------------------------------------------|----|
| Accessing EPAF's                           | 3  |
| EPAF Dates                                 | 4  |
| Personnel Action Type                      | 4  |
| EPAF Types aka Select Action               | 4  |
| Select Funding Type                        | 5  |
| Rocket Number/Search by name               | 5  |
| Enter Query Date                           | 6  |
| Select Action                              | 6  |
| EPAF Values to Enter                       | 7  |
| Selecting the position                     | 7  |
| Enter the values                           | 7  |
| How to find your PCN and Suffix #          | 8  |
| Routing Queue                              | 9  |
| Approvers for the following levels         | 9  |
| How to enter an Approver or Search for one | 9  |
| Comment                                    |    |
| Submitting the EPAF                        |    |
| Approving the EPAF                         |    |
| How to Approve                             |    |
| Warnings vs Errors                         |    |
| Questions                                  | 13 |
| Definitions                                |    |
| Definitions (continued)                    | 15 |
|                                            |    |

#### **Requesting access**

The supervisor (Direct Report) listed in Banner is defined as the person who is responsible for completing evaluations (responsible for the employee's performance, discipline, etc.).

- Place your request through the <u>ePAF Access Request Form</u>
- Once access is granted you will receive an email to confirm the access has been set-up
- Please note that if you are in need of originator and approver access you need to submit this form twice.

| ePAF Ac                                                                                                    | ess Request                                                                                                    |                                                                                                    |
|----------------------------------------------------------------------------------------------------|----------------------------------------------------------------------------------------------------|----------------------------------------------------------------------------------------------------|
| THIS REQUEST IS OF<br>Banner Electronic Per<br>workers and also Stat<br>ePAF originator or ap<br>originate. For questi<br>regarding Graduate A | LY FOR ACTIVE EMPLOYEES OF THE UNIVERSITY<br>onnel Action Forms (ePAF) are used for actions for Graduate<br>rand Faculty change in supervisor. Please complete this form<br>prover. Keep in mind that you cannot be listed as an approve<br>no regarding student workers, contact StudentEmpServ@UTo<br>assistants, contact GradAssist@UToledo.Edu. | e Assistants (GAs) and student<br>to request access to be an<br>r for an action that you<br>pledo.Edu. For questions |
| Your request will be s<br>the request.                                                                                                    | ent to HRsupport@Utoledo.edu and access will be granted wi                                                                                                    | ithin 24-48 hours of receipt of                                                                                      |
|                                                                                                    |                                                                                                    |                                                                                                    |
|                                                                                                    |                                                                                                    | C.                                                                                                    |
|                                                                                                    |                                                                                                    |                                                                                                    |
| Hi, Christina. When you                                                                                                    | submit this form, the owner will see your name and email addres                                                                                                    | is.                                                                                                    |
| * Required                                                                                                    |                                                                                                    |                                                                                                    |
| Your Informatio                                                                                                    | n 🗔                                                                                                    |                                                                                                    |
|                                                                                                    |                                                                                                    |                                                                                                    |
| 1. Rocket # * 🗔                                                                                                    |                                                                                                    |                                                                                                    |
| Enter your answ                                                                                                    | /er                                                                                                    |                                                                                                    |
| This question is require                                                                                                    | d.                                                                                                    |                                                                                                    |
|                                                                                                    |                                                                                                    |                                                                                                    |
|                                                                                                    |                                                                                                    |                                                                                                    |
|                                                                                                    |                                                                                                    |                                                                                                    |

### Accessing EPAF's

• Click the link Personnel Action (utoledo.edu): https://bannerepaf.utoledo.edu/

| $\leftarrow$ $\rightarrow$ C $\widehat{}$ https://bannerepaf.ut | oledo.edu                      |                                    |                               |                            |
|-----------------------------------------------------------------|--------------------------------|------------------------------------|-------------------------------|----------------------------|
| 🎦 Pers 🎦 Acad 🎦 ATS 🎦 EllucianOBUG 🚞 ePAF                       | HR 🎦 IPEDS 🎦 IT 🎦 Maps 🎦 Rep   | orts 📋 Salary Fringe 👖 SharePointe | : 🔃 Share Point 🖤 UT 🥝 Banner | 🖤 Access 🖤 Dir 🕞 Dynamic 🛹 |
|                                                                 | TOLEDO PERSONNEL               | ACTION                             |                               |                            |
|                                                                 | NEW REQUEST ALL REQUESTS ADMIN | ORIGINATOR SUMMARY APPRO           | VER SUMMARY PROXY RECORDS     | ACT AS A PROXY LOG OUT     |
|                                                                 |                                |                                    |                               |                            |
|                                                                 | Personnel Action Type *        | v                                  |                               |                            |
|                                                                 | Rocket Number *                |                                    | or Search by name             |                            |
|                                                                 | NEXT                           |                                    |                               |                            |

#### **EPAF Dates**

| Query Date          | <ul> <li>Equals today's date.</li> <li>Did the assignment start before today's date? Yes, refer to the Personnel Date</li> </ul> |
|---------------------|----------------------------------------------------------------------------------------------------|
| Jobs Effective Date | If the employee was recently paid the date will be <b>one date</b> past the last paid date                                       |
| Personnel Date      | Can by any date                                                                                                    |

### Personnel Action Type

- Select the "Personnel Action Type"<sup>1</sup>
  - Student Employee:
  - FWS
  - Grad student EmpSutdent Employee
  - Surdent Employee
     Staff
  - StaffFaculty

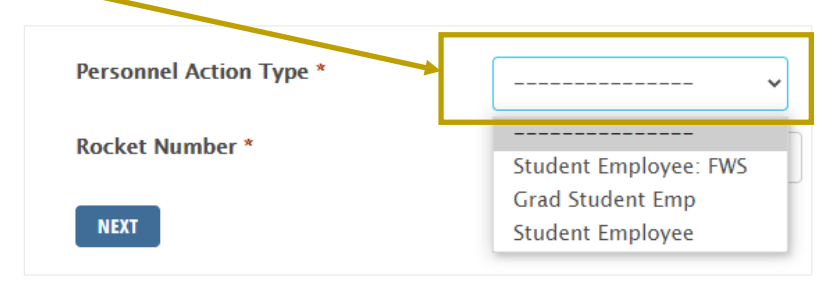

| Personal<br>Action<br>Type               | Student<br>Employee/Student<br>Grants                                                                                           | Grad Student Emp<br>(GA ang GA Grant)                                                                                                    | Student<br>Employee: FWS                                                                                   | Staff                   | Faculty |
|------------------------------------------|----------------------------------------------------------------------------------------------------|----------------------------------------------------------------------------------------------------|----------------------------------------------------------------------------------------------------|-------------------------|---------|
| EPAF<br>Types<br>aka<br>Select<br>Action | <ul> <li>New Hire</li> <li>Rehire</li> <li>Additional<br/>Position</li> <li>Rate Change</li> <li>Change End<br/>Date</li> </ul> | <ul> <li>New Hire</li> <li>Rehire</li> <li>Additional/New<br/>Position</li> <li>Change Stipend and<br/>Date</li> <li>Labor Distribution<br/>Change</li> <li>Change End date</li> </ul> | <ul> <li>New Hire</li> <li>Rehire</li> <li>Additional<br/>Position</li> <li>Change End<br/>Date</li> </ul> | Change in<br>Supervisor | •       |

<sup>&</sup>lt;sup>1</sup> Personal Action Type and EPAF Types are based on access

### Select Funding Type

| •                       | <ul> <li>Select the "Funding<br/>Type"</li> </ul> |                                  | Personnel Action Type * | Student Employee 🗸                                                                                                    |
|-------------------------|---------------------------------------------------|----------------------------------|-------------------------|----------------------------------------------------------------------------------------------------|
|                         | 0                                                 | This position<br>was, is or will | Funding Type *          | <ul> <li>This position was, is or will be funded by a grant</li> <li>Grant funds are not associated with this proposal</li> </ul> |
| be funded by<br>a grant | Rocket Number *                                   | or Search by name                |                         |                                                                                                    |
|                         |                                                   | OR                               | NEXT                    |                                                                                                    |

o Grant funds are not associated with this proposal

#### Rocket Number/Search by name

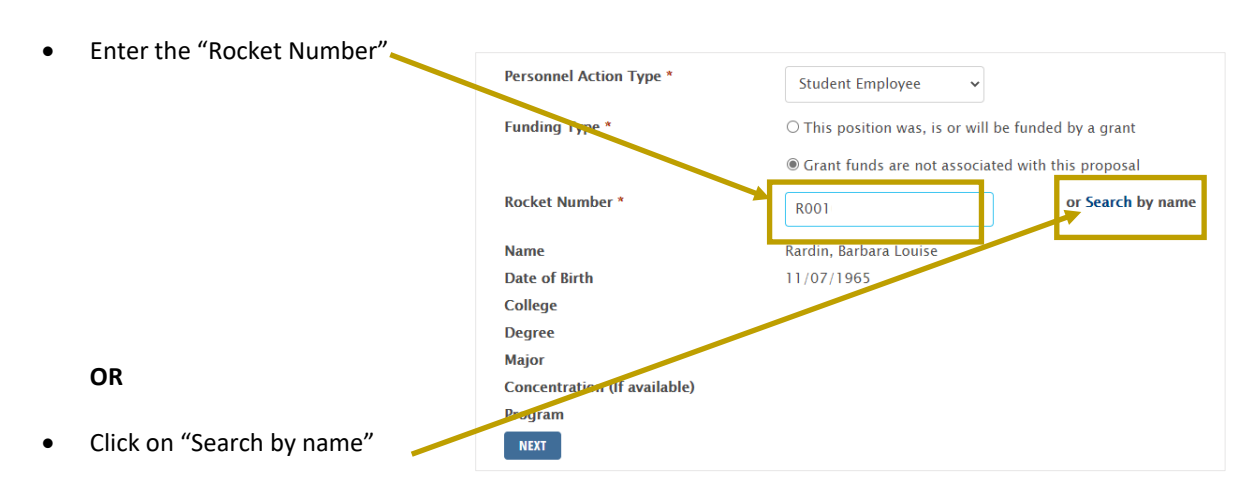

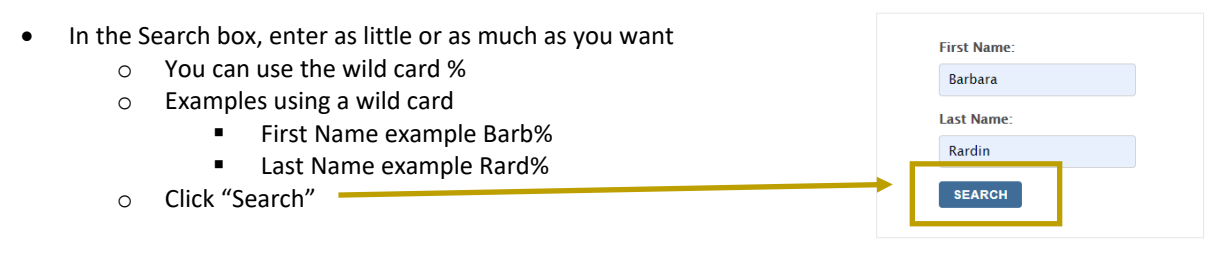

Once you have identified the employees name
 Click on "Select"
 B
 Rard
 Rocket Number Full Name
 SELECT
 Busch Girard, Amber R
 SELECT
 Erard, Kimberly June
 SELECT
 Everard, Robert D

# Enter Query Date<sup>2</sup>

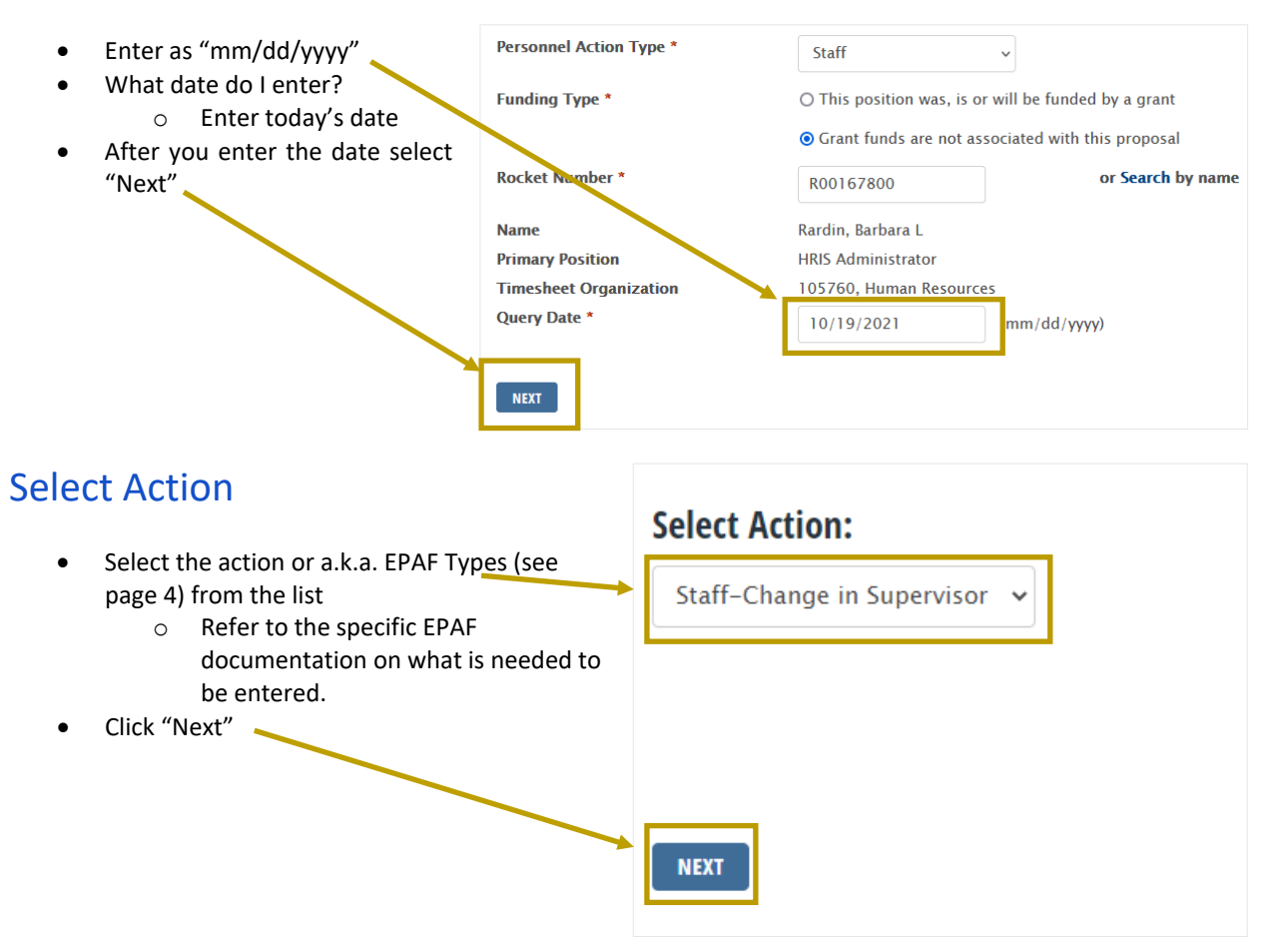

<sup>&</sup>lt;sup>2</sup> Refer to *EPAF Dates*, see page 4

#### **EPAF Values to Enter**

#### Selecting the position

- The change will be the employee's "Primary" position in the column heading "Type"
  - o Make sure the radio button is selected
  - o Click "Go"

| Staff-C | hange ir | n Supervisor, C | HGSP   |                |                         |              |          |               |        |          |
|---------|----------|-----------------|--------|----------------|-------------------------|--------------|----------|---------------|--------|----------|
| Search  | Туре     | Position        | Suffix | Title          | Time Sheet Organization | Start Date   | End Date | Last Paid Dat | Statu  | s Select |
| Q       | New Job  |                 |        |                |                         |              |          |               |        | 0        |
|         | Primary  | 935080          | 00     | HRIS Analyst 1 | 105760, Human Resources | Feb 15, 2021 |          | Jul 16, 2021  | Active |          |

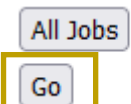

#### Enter the values

| Item                        | Current Value       | New Value                                                                        |  |  |
|-----------------------------|---------------------|----------------------------------------------------------------------------------|--|--|
| Laber Effective Date 3      |                     | Date needs to be one day past the "Last Paid Date" (i.e.,                        |  |  |
| JODS Effective Date         |                     | 01/01/2022)                                                                      |  |  |
| Personnel Date <sup>4</sup> |                     | This date can be any date                                                        |  |  |
| Supervisor ID <sup>5</sup>  | The latest value in | Rocket number of the supervisor                                                  |  |  |
| Superviser Desition         | Banner.             | PCN of supervisor, refer to <i>How to find your I<mark>r</mark>CN and Suffix</i> |  |  |
| Supervisor Position         |                     | #, see page 8                                                                    |  |  |
|                             |                     | Suffix for Supervisor. Most of the time it vill be 00 (zero                      |  |  |
| Supervisor Suffix           |                     | zero), refer to <i>How to find your PCN and Suffix #</i> , see page              |  |  |
|                             |                     | 8                                                                                |  |  |

#### Before:

| Staff-Change in Supervis           | sor, 935268-  | 00 HRIS Administrator, | Last Paid Date: Dec 31, 2021 |
|------------------------------------|---------------|------------------------|------------------------------|
| Item                               | Current Value | New Value              |                              |
| Jobs Effective Date: MM/DD/YYYY*   | 08/09/2021    |                        |                              |
| Personnel Date: MM/DD/YYYY*        | 08/09/2021    |                        |                              |
| Job Change Reason: *(Not Enterable | e) 09         | 116                    |                              |
| Salary Group: *(Not Enterable)     | 2022          | 2022                   |                              |
| Supervisor ID: *                   | R00057855     |                        |                              |
| Supervisor Position: *             | 992916        |                        |                              |
| Supervisor Suffix: *               | 00            |                        |                              |
|                                    |               |                        |                              |

#### After:

| Staff-Change in Supervise          | or, 935268-0  | 00 HRIS Administrator, Last Paid Date: Jan 14, 2022 |
|------------------------------------|---------------|-----------------------------------------------------|
| Item                               | Current Value | New Value                                           |
| Jobs Effective Date: MM/DD/YYYY*   | 08/09/2021    | 01/15/2022                                          |
| Personnel Date: MM/DD/YYYY*        | 08/09/2021    | 07/01/2021                                          |
| Job Change Reason: *(Not Enterable | e) 09         | 116                                                 |
| Salary Group: *(Not Enterable)     | 2022          | 2022                                                |
| Supervisor ID: \star               | R00057855     | R00057855                                           |
| Supervisor Position: *             | 992916        | 992916                                              |
| Supervisor Suffix: *               | 00            | 00                                                  |

<sup>3</sup> Refer to the EPAF Dates, see page 4

<sup>&</sup>lt;sup>4</sup> Refer to the *EPAF Dates*, see page 4

<sup>&</sup>lt;sup>5</sup> Refer to the *EPAF Dates*, see page 4

#### How to find your PCN and Suffix #

| • Log into your <u>myUT (utoledo</u>                                                  | <u>.edu)</u>        |                            |                                    |  |  |  |
|---------------------------------------------------------------------------------------|---------------------|----------------------------|------------------------------------|--|--|--|
| Select "Employee Self-Service Dashboard"                                              |                     |                            | MY TOOLKIT                         |  |  |  |
|                                                                                       |                     |                            | Employee Dashboard                 |  |  |  |
|                                                                                       |                     |                            | Employee Self-Service Dashboard    |  |  |  |
| • Under the Job Summary, clic                                                         | k the "up arrow"    | L.                         | information including nou stube le |  |  |  |
| Pay Information                                                                       |                     |                            | *                                  |  |  |  |
| Latest Pay Stub: <u>12/31/2021</u>                                                    | All Pay Stubs       | Direct Deposit Information | Deductions History                 |  |  |  |
| Earnings                                                                              |                     |                            | *                                  |  |  |  |
| Benefits                                                                              |                     |                            | ^                                  |  |  |  |
| Taxes                                                                                 |                     |                            | *                                  |  |  |  |
| Job Summary                                                                           |                     |                            | ^                                  |  |  |  |
| <ul> <li>The data will now be expand         <ul> <li>Your PCN</li> </ul> </li> </ul> | led for your inform | ation.                     |                                    |  |  |  |
| Job Summary                                                                           |                     |                            | *                                  |  |  |  |
| HRIS Administrator 935268-0, Human Resources,                                         |                     |                            | Job Information                    |  |  |  |
| • Your Suffix is to the right of y                                                    | your PCN            |                            |                                    |  |  |  |
| Job Summary                                                                           |                     |                            | *                                  |  |  |  |
| HRIS Administrator 935268-00, Juman Resources,                                        |                     |                            | Job Information                    |  |  |  |

### **Routing Queue**

| Routing Queue                    |   |           |                 |
|----------------------------------|---|-----------|-----------------|
| Approval Level                   |   | User Name | Required Action |
| 10 - (MGMT) Management           | ~ | ٩         | Approve 🗸       |
| 91 - (HRIS) HRIS                 | ~ |           | FYI 🗸           |
| 99 - (HRAPPL) HR Apply/Superuser | ~ | ٩         | Apply 🗸         |
|                                  |   |           |                 |

#### Approvers for the following levels

| Approval Level             |        | Username to enter                              | <b>Required Action</b> |
|----------------------------|--------|------------------------------------------------|------------------------|
| 10 – (MGMT) Management     |        | See How to enter an Approver or Search for one | Approve                |
| 91 – (HRIS) HRIS           |        | MCARDENAS                                      | Approve                |
| 99 – (HRAPPL) HR Apply/Sup | eruser | BANWORX                                        | Apply                  |

#### How to enter an Approver or Search for one

• Enter the users name (i.e., Jcoyne2) in the field

OR

• Select the magnifying glass to search for the supervisor in one of two ways:

|   |                                                   | 🤠 Valid Values        | ; - Work - Microsoft Edge — 🗆                            | $\times$ |
|---|---------------------------------------------------|-----------------------|----------------------------------------------------------|----------|
| 0 | First way                                         | 🙃 https://            | /selfservice.utoledo.edu/prod/bwpkepaf.P_DispValidValues | Ð        |
|   | <ul> <li>Scroll down</li> </ul>                   |                       |                                                          | *        |
|   | <ul> <li>Click on the name</li> </ul>             | Search                | Go                                                       | - 11     |
|   | <ul> <li>The name will be highlighted</li> </ul>  | Valid                 | Values                                                   | - 11     |
|   | <ul> <li>Click on "Select"</li> </ul>             | Vana                  |                                                          |          |
|   | <ul> <li>i.e. JCOYNE2</li> </ul>                  | Search                |                                                          |          |
|   |                                                   |                       |                                                          |          |
|   |                                                   | User Na               | imes.                                                    |          |
|   |                                                   | 10 - Ma               | nagement                                                 |          |
|   |                                                   | Chauvin,<br>Cheng, L  | Gordon G. (GCHAUVI)                                      |          |
|   |                                                   | Clark, Sa             | ra F. (SCLARK23)                                         | - 11     |
|   |                                                   | Colombo               | , Maria R. (MCOLEMA6)<br>, Peggy M. (PCOLOMB)            |          |
|   | OR                                                | Corkins,              | Debbie L. (DCORKIN)                                      |          |
|   |                                                   | Coyne, J              | effrey A. (JCOYNE2)                                      |          |
|   |                                                   | Cullum, S<br>Cutcher, | Sarah (SCULLUM)<br>Ashley L. (AWICKER3)                  | - 11     |
|   |                                                   | Czechow               | ski, Aaron J. (ACZECHO)                                  | - 11     |
|   |                                                   | Davis, Cl             | audia (CLDAVIS)                                          |          |
|   |                                                   | Davis, Delanev.       | ebra A. (DDAVIS6)<br>Katherine K. (KDELANE2)             |          |
|   |                                                   | Soloct                |                                                          |          |
|   |                                                   | Jelect                | Exit Window                                              | _        |
|   |                                                   | · · · · ·             |                                                          |          |
| 0 | Second way—searching for the supervisor           |                       | Valid Values                                             |          |
|   | <ul> <li>Enter the supervisors name in</li> </ul> | n the                 |                                                          |          |
|   | "Search" field                                    |                       | Search:                                                  |          |
|   | <ul> <li>Click on "Go"</li> </ul>                 |                       | Go                                                       |          |
|   | <ul> <li>Click on the name</li> </ul>             |                       |                                                          |          |
|   | <ul> <li>The name will be bighlighted</li> </ul>  |                       | User Names,                                              |          |
|   | <ul> <li>Click on "Select"</li> </ul>             |                       | 10 - Management                                          |          |
|   | <ul> <li>i.e. JCOYNE2</li> </ul>                  |                       | Coyne, Jeffrey A. (JCOYNE2)                              |          |
|   |                                                   |                       |                                                          |          |
|   |                                                   |                       |                                                          |          |

### Comment

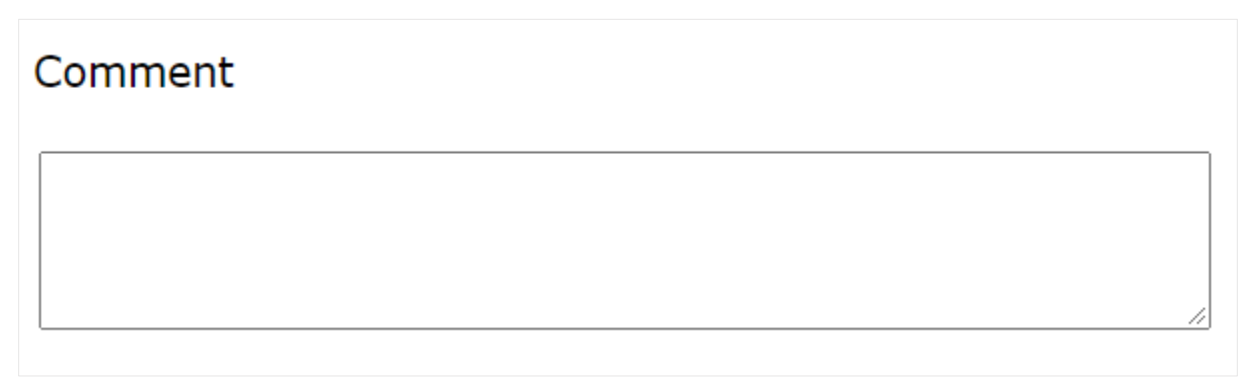

• Enter text here as to why the change is being made.

### Submitting the EPAF

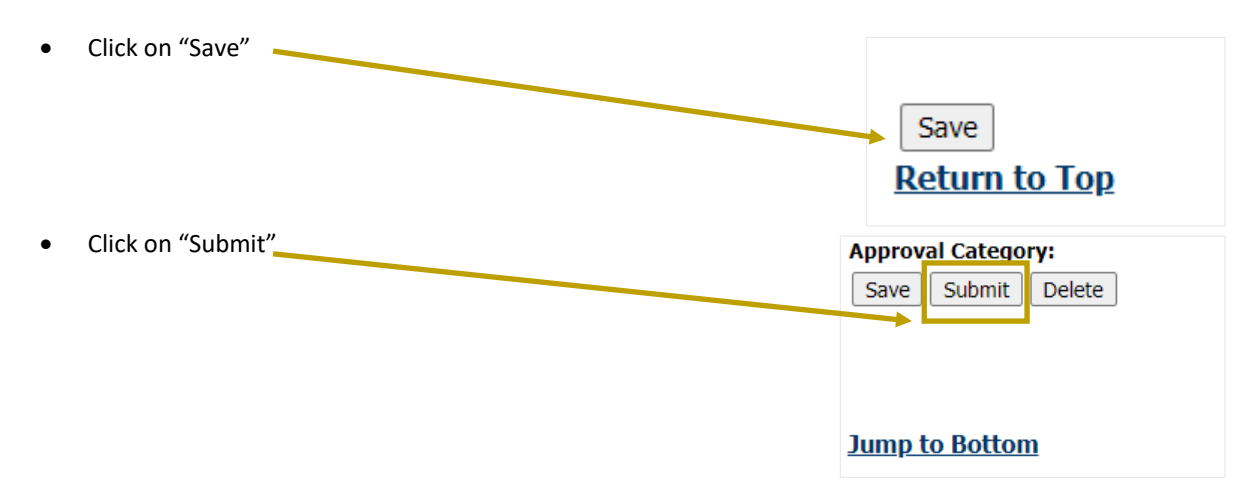

# Approving the EPAF

- Log in to Personnel Action (utoledo.edu): https://bannerepaf.utoledo.edu/
- Click on Approver Summary

| Image: https://bannerepaf.utoledo.edu       ATS     Benefits     DCI     EllucOBUG     ePAF     Folms     Fringe                             | 🖰 HR 🎦 IPEDS 🎦 I         | T 🎦 Maps 🎦 Re    | eports 🎦 Separation | C Super | 🤠 UT ( |
|----------------------------------------------------------------------------------------------------|--------------------------|------------------|---------------------|---------|--------|
| NEW REQUEST ALL REQUESTS ADMIN ORIGINATOR SUMMARY                                                                                            | APPROVER SUMMARY         | PROXY RECORDS    | ACT AS A PROXY      | LOG OUT |        |
| <ul> <li>Sign in with your organization account         <ul> <li>User name</li> <li>Password</li> </ul> </li> <li>Click "Sign in"</li> </ul> | The University of Toledo |                  |                     |         |        |
|                                                                                                    | Sign in with you         | ır organizationa | al account          |         |        |
|                                                                                                    | brardin@rockets          | .utoledo.edu     |                     |         | ]      |
|                                                                                                    | Sign in                  |                  |                     |         |        |

### How to Approve

There are two (2) ways to approve an EPAF

- First way to approve an EPAF •
  - 0 Check the box in Actions
  - Click on "Save" 0
  - The EPAF is approved and removed from your queue 0

| EPAF Approve                                                                                               | r Summary                                                                                                    | $\land$                                                                            |                                                                                                    |                                                         |                                                                            |                         |                                  |                                  |
|----------------------------------------------------------------------------------------------------|----------------------------------------------------------------------------------------------------|------------------------------------------------------------------------------------|----------------------------------------------------------------------------------------------------|---------------------------------------------------------|----------------------------------------------------------------------------|-------------------------|----------------------------------|----------------------------------|
| Current In My Queu                                                                                         | e History                                                                                                    |                                                                                    |                                                                                                    |                                                         |                                                                            |                         |                                  |                                  |
| Relect the link under                                                                                      | Name to access details of the t                                                                                 | transaction.                                                                       |                                                                                                    |                                                         |                                                                            |                         |                                  |                                  |
| <ul> <li>✓ You are acting as a S</li> <li>✓ Filtering On</li> <li>Queue Status: All<br/>Pending</li> </ul> | Superuser.                                                                                                    |                                                                                    |                                                                                                    |                                                         |                                                                            |                         |                                  |                                  |
| Select All Reset Sav<br>1 - 25 of 355 Nex<br>Jump to Bottom                                                | re                                                                                                    | <u>New EPAF   Up</u>                                                               | late Proxies   Search   Pro<br>Return to EP                                                                                 | <u>xy or Superuser 6.5</u><br><u>AF Menu</u>            | ilter Transactions                                                         |                         |                                  |                                  |
| EPAF Transactions                                                                                          |                                                                                                    | $ \nabla \begin{bmatrix} \Delta \\ Transaction \\ \nabla \end{bmatrix} $ Type of C | hange 🛕                                                                                                    | Submitted Date                                          | ▲ Effective Date                                                           | te 🛆 Required Ac        | tion Action Lin                  | ks                               |
| Abdul Halim, Bilal N.<br>Graduate Assistants                                                               | - Popled, P99679-00                                                                                             | 119130 GA-Rehire                                                                   | j,                                                                                                    | an 12, 2022                                             | Jan 12, 2022                                                               | Approve                 | · · · · ·                        | Comments                         |
| • Second                                                                                                   | way to approve an<br>Click on the name<br>Review the detail<br>Is the information<br>Yes, click on<br>No, Click | EPAF<br>s<br>correct?<br>"Approve"<br>on "Return for                               | ✓ You are acting as ✓ You are acting as ✓ This transaction Name and ID: Transaction: Transaction: Approval Category: Next ♥ | W<br>a Superuser.<br>must be updated<br>III<br>Pe<br>GA | on the Electroni<br>al Nizar Abdul Hali<br>9130<br>nding<br>-Rehire, RHGRD | c Personnel Actio<br>m, | n Form, NOAEP                    | AF.<br>Job an<br>Query<br>Last P |
|                                                                                                    | Correction"                                                                                                    | *                                                                                  | Approve teturn fo                                                                                                    | or Correction Voi                                       | d Add Com                                                                  | ment                    |                                  | -fault Fauria                    |
|                                                                                                    |                                                                                                    |                                                                                    |                                                                                                    |                                                         |                                                                            | <u>A</u>                | <u>pproval types</u>   <u>De</u> | <u>saur Earnin</u><br>El         |
|                                                                                                    |                                                                                                    |                                                                                    | Jump to Bottom                                                                                                    |                                                         |                                                                            |                         |                                  |                                  |
|                                                                                                    |                                                                                                    |                                                                                    | <ul> <li>indicates a requi</li> </ul>                                                                                       | red field.                                              |                                                                            |                         |                                  |                                  |
|                                                                                                    |                                                                                                    |                                                                                    | GA-Rehire, P9967                                                                                                    | 9-00 Graduate                                           | Assistants - Po                                                            | ooled, Last Paid        | Date: Aug 06                     | i, 2021                          |
|                                                                                                    |                                                                                                    |                                                                                    | Enter Changes                                                                                                    | Current Valu                                            | e                                                                          | New Value               |                                  |                                  |
|                                                                                                    |                                                                                                    |                                                                                    | Employee Status:                                                                                                    | Active                                                  |                                                                            | Active                  |                                  |                                  |
|                                                                                                    |                                                                                                    |                                                                                    | Term Reason Code:                                                                                                    |                                                         |                                                                            | -                       |                                  | 4                                |
|                                                                                                    |                                                                                                    |                                                                                    | Hermination Date:                                                                                                    | 1                                                       |                                                                            | 1-                      |                                  | 1                                |

### Warnings vs Errors

- Warning are okay
- Errors please email <u>HRsupport@utoledo.edu</u> for assistance and make sure you let us know the name of the employee and the transaction ID

| Name and ID:        | Bilal Nizar Abdul Halim, R0 |
|---------------------|-----------------------------|
| Transaction:        | 119130                      |
| Transaction Status: | Pending                     |
| Approval Category:  | GA-Rehire, RHGRD            |
| <u>A</u>            |                             |

#### Questions

• Please contact <u>HRsupport@utoledo.edu</u>

# Definitions

| Item                    | Definition                                                                |  |  |
|-------------------------|---------------------------------------------------------------------------|--|--|
| Contract Types          | Primary—is the first active job                                           |  |  |
|                         | Secondary—is the second active job                                        |  |  |
| Created                 | The Originator who created the EPAF                                       |  |  |
| Delete                  | The EPAF is deleted, and you will have to create a new EPAF all over      |  |  |
| ePAF                    | Electronic Personnel Action Form                                          |  |  |
| ePAF Approver Summary   | A summary page that is available to all ePAF approvers and has            |  |  |
|                         | three tabs.                                                               |  |  |
|                         | Current—displays ePAF transactions that will require action by you        |  |  |
|                         | as an approver                                                            |  |  |
|                         | In my Queue—displays ePAF transactions that will require action by        |  |  |
|                         | you as the approver in the future                                         |  |  |
|                         | <b>History</b> —displays ePAF transactions that you have previously acted |  |  |
|                         | on as an approver                                                         |  |  |
| ePAF Originator Summary | A summary page that is available to all ePAF originators to check         |  |  |
|                         | the status of ePAF transactions they have created.                        |  |  |
|                         | <b>Current</b> —displays ePAF transactions that require action by you as  |  |  |
|                         | the originator with transaction statuses of Waiting or Return for         |  |  |
|                         | Corrections.                                                              |  |  |
|                         | <b>History</b> —displays ePAF transactions that have already been         |  |  |
|                         | submitted by you as the Originator                                        |  |  |
| ePAF Proxy Records      | To Proxy an ePAF if you have been set-up as a Proxy                       |  |  |
| Error                   | You can't submit the ePAF until the error is cleared                      |  |  |
| New EPAF                | To create a new ePAF                                                      |  |  |
| Originator              | The person who creates the ePAF                                           |  |  |
| PCN                     | Position Control Number                                                   |  |  |
| Queue status            | Reference the current routing status of the ePAF with the individual      |  |  |
|                         | defined in the approval queue. The queue statuses are:                    |  |  |
|                         | Acknowledge—The person listed as FYT has viewed the EPAF                  |  |  |
|                         | transaction                                                               |  |  |
|                         | Applied—ePAF transaction has been applied to database                     |  |  |
|                         | Approved—ePAF transaction has been approved by the Approver.              |  |  |
|                         | Dis-Approved—ePAF transaction has been disapproved by the                 |  |  |
|                         | Approver                                                                  |  |  |
|                         | <b>In the gueue</b> = eDAE transaction his on the way but requires an     |  |  |
|                         | action prior to your level                                                |  |  |
|                         | <b>Bending</b> —ePAE transaction is ready for action by the approver      |  |  |
|                         | <b>Removed from Queue</b> —The originator has voided the ePAF and is      |  |  |
|                         | no longer in the queue                                                    |  |  |
|                         | <b>Return for Correction</b> —ePAF transaction has been returned to the   |  |  |
|                         | originator for correction by the approver                                 |  |  |
|                         | <b>Void</b> —ePAF transaction has been voided by the originator.          |  |  |
| Submitted               | ePAF was submitted by the Originator to the Approver                      |  |  |
| Transaction number      | Unique number for a transaction: automatically generated by               |  |  |
|                         | Banner                                                                    |  |  |

# Definitions (continued)

| Transaction Status | Peferance the status of the ePAE itself. Displayed at the Originator       |
|--------------------|----------------------------------------------------------------------------|
|                    | Commence the status of the erAF itsen. Displayed at the Oliginator         |
|                    | Summary and at the top of each ePAF transaction. The transaction           |
|                    | statues are:                                                               |
|                    | Approved—Indicates the EPAF transaction has been approved by all           |
|                    | necessary approvers but has not yet been applied to the database           |
|                    | by payroll.                                                                |
|                    | <b>Cancelled</b> —Indicates that the EPAF transaction has been cancelled   |
|                    | after it has already been applied to the database.                         |
|                    | <b>Complete</b> —Indicated the EPAF transaction has been applied to the    |
|                    | database by payroll.                                                       |
|                    | <b>Disapproved</b> —Indicates the EPAF has been disapproved by an          |
|                    | approver.                                                                  |
|                    | Partially completed—Indicated a portion of the EPAF transaction            |
|                    | has been applied to the database by payroll and the remaining              |
|                    | portion of the EPAF transaction will be applied to the database at a       |
|                    | later date.                                                                |
|                    | <b>Pending</b> —Indicates the EPAF transaction requires positive action by |
|                    | the approver(s).                                                           |
|                    | Return for Correction—Indicates the EPAF transaction has been              |
|                    | returned to the originator for correction by an approver. The              |
|                    | originator will need to update the EPAF transaction as needed and          |
|                    | submit again for approval. When an EPAE transaction has been               |
|                    | returned for correction, it is as if the EDAE transaction was never        |
|                    | submitted for approval. Therefore, all approvers in the routing            |
|                    | submitted for approval. Therefore, an approvers in the routing             |
|                    | queue will need to approve the EPAF transaction even if they had           |
|                    | previously approved it before it was returned for correction.              |
|                    | Void—Indicate the originator has voided the EPAF transaction and           |
|                    | it is no longer a valid transaction. Only originators can void an EPAF     |
|                    | transaction.                                                               |
|                    | Waiting—Indicates the EPAF transaction is in the process of being          |
|                    | created by the originator and has not yet been submitted for               |
|                    | approval. The EPAF transaction will not display on the EPAF                |
|                    | Approver Summary while in waiting status.                                  |
| Warnings           | Nothing to worry about                                                     |
| Wild Card          | %                                                                          |

### Α

| Accessing EPAF's                   | 3  |
|------------------------------------|----|
| Approvers for the following levels | 9  |
| Approving the EPAF                 | 11 |

### С

| Comment | 10 |
|---------|----|

#### D

| Definitions14             |
|---------------------------|
| Definitions (continued)15 |

#### Ε

| 6 |
|---|
| 7 |
| 4 |
| 4 |
| 7 |
|   |

### Н

| How to Approve                             | 12 |
|--------------------------------------------|----|
| How to enter an Approver or Search for one | 9  |
| How to find your PCN and Suffix #          | 8  |

#### J

### Ρ

| Personnel Action Type | 4 |
|-----------------------|---|
| Personnel Date        | 4 |

# Q

| Query Date | 4 |
|------------|---|
| Questions  |   |

#### R

| Requesting access            | . 3 |
|------------------------------|-----|
| Rocket Number/Search by name | . 5 |
| Routing Queue                | . 9 |

### S

| Select Action                      | 6 |
|------------------------------------|---|
| Select Funding Type                | 5 |
| Select the "Funding Type"          | 5 |
| Select the "Personnel Action Type" | 4 |
| Selecting the position             | 7 |
| Submitting the EPAF                |   |
|                                    |   |

#### W

| Warnings vs | Errors | 13 |
|-------------|--------|----|